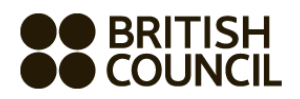

## Cambridge International Examinations Private Candidate Schools Registration System May/June 2023

| STEP 1 | Log onto https://schoolexams.britishcouncil.org                                                                                                    |
|--------|----------------------------------------------------------------------------------------------------|
| _      | Please use "Google Chrome" instead of "Internet Explorer"                                                                                                    |
|        |                                                                                                    |
| STEP 2 | Country Selection                                                                                                    |
|        | Select country "Nigeria" from the drop-down list. Click on the "Continue" button                                                                                         |
|        | Search for Exams                                                                                                    |
| SIEP 5 | Select awarding body as CIE                                                                                                    |
|        | Select gualification level (i.e. A level, AS level, IGCSE or O level), Select AL                                                                                         |
|        | subject list for A2 gualification                                                                                                    |
|        | Select the location "British Council Lagos"                                                                                                    |
|        | • Select subjects that you intend to take (note that option codes are not                                                                                                |
|        | visible at this stage)                                                                                                    |
|        | <ul> <li>To select multiple subjects, click in the "Subjects" box and select the</li> </ul>                                                                              |
|        | subjects                                                                                                    |
|        | <ul> <li>Once you select the subjects, click on the "Search" button</li> </ul>                                                                                           |
|        | Colortion of Evene                                                                                                    |
| STEP 4 | Selection of Exams                                                                                                    |
|        | to hasket" Please note that the components corresponding to each option                                                                                                  |
|        | code are also shown here.                                                                                                    |
|        | <ul> <li>Once you have chosen option codes for each subject, please click on</li> </ul>                                                                                  |
|        | "Proceed to Basket"                                                                                                    |
|        | <ul> <li>To remove the a subject/option click on "Remove" button</li> </ul>                                                                                              |
|        | <ul> <li>To add a new subject/option click on "Add Another Exam" button and</li> </ul>                                                                                   |
|        | repeat the above steps                                                                                                    |
|        | <ul> <li>Click on "Register and pay now" to proceed further</li> </ul>                                                                                                   |
|        |                                                                                                    |
| STEP 5 | Sign Up                                                                                                    |
|        | Click on "Sign up" to create your profile     You may use this profile to log into the system during future even series                                                  |
|        | <ul> <li>You may use this prome to log into the system during future exam series</li> <li>If you cannot remember your password, click on "Forget Password" to</li> </ul> |
|        | • If you cannot remember your password, click off Forgot Password to                                                                                                    |
|        |                                                                                                    |
| STEP 6 | Register for an Account                                                                                                    |
| •••••  | • Enter your first name, middle name. This refers to <u>all</u> the names <u>other than</u>                                                                              |
|        | your surname name.                                                                                                    |
|        | Enter your Surname.                                                                                                    |
|        | Enter your email address (please use a valid email address to which you                                                                                                  |
|        | have immediate access)                                                                                                    |
|        | <ul> <li>Enter your password (must be alpha-numerical - containing letters and<br/>numbers)</li> </ul>                                                                   |
|        | Confirm your password                                                                                                    |
|        | <ul> <li>Tick on "I am not a robot"</li> </ul>                                                                                                    |
|        | Please read and tick "I have read and accepted the Account Registration                                                                                                  |
|        | Terms and Conditions"                                                                                                    |
|        | Click on "Complete Account Registration"                                                                                                    |

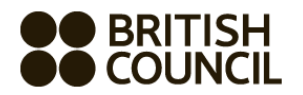

Г

| STEP 7  | Candidate Details                                                                                                    |
|---------|----------------------------------------------------------------------------------------------------|
|         | Select your title from the drop-down menu                                                                                                    |
|         | <ul> <li>Your first name, surname and the email address you entered previously<br/>should be be able to be able to be abl</li></ul> |
|         | should already be snowing by default                                                                                                    |
|         | Enter your date of birth (dd/mm/yyyy)     Salast your gander                                                                                                    |
|         | <ul> <li>Select your gender</li> <li>Enter your mailing address in lines 1.2.2.4 accordingly as well as the situ</li> </ul>                                                                                                    |
|         | <ul> <li>Enter your maining address in lines 1,2,3,4 accordingly as well as the city<br/>and state. Destende is not mandateny. This should not be the name of your</li> </ul>                                                                                                    |
|         | school as important documents will be sent to this address                                                                                                    |
|         | <ul> <li>Select the country "Nigeria" from the drop down list</li> </ul>                                                                                                    |
|         | <ul> <li>Enter your telephone number – mandatory</li> </ul>                                                                                                    |
|         | <ul> <li>Enter your mobile number – mandatory</li> <li>Enter your mobile number – mandatory</li> </ul>                                                                                                    |
|         |                                                                                                    |
| STEP 8  | Candidate Details (contd.):                                                                                                    |
|         |                                                                                                    |
|         | <ul> <li>Select your identification document type from the drop down list.</li> </ul>                                                                                                    |
|         | Acceptable Identity Documents are – International Passport or National ID                                                                                                    |
|         | (including voter's card, driver's license).                                                                                                    |
|         | Key in your ID number accordingly                                                                                                    |
|         | • Key in your ID document expiry date. If your ID document does not have an                                                                                                    |
|         | expiry date, then proceed without entering expiry date)                                                                                                    |
|         | • Enter your ID issuing authority (e.g. Nigeria Immigration Service)                                                                                                    |
|         |                                                                                                    |
|         |                                                                                                    |
| STEP 9  | Candidate Exams                                                                                                    |
|         | • Your chosen subject/ontions should be listed in this page                                                                                                    |
|         | <ul> <li>Please click on "Pe take" only if you sat exams in May/lune of the same</li> </ul>                                                                                                    |
|         | • Flease click off Re-take only if you sat exams in May/June of the same                                                                                                    |
|         | <ul> <li>Please fill in: Previous Centre number, Previous Candidate number</li> </ul>                                                                                                    |
|         | Previous exam session                                                                                                    |
|         | <ul> <li>If you require Access Arrangement facilities, please click "Yes" and provide</li> </ul>                                                                                                    |
|         | a brief description in the section regarding Access Arrangments. If you do                                                                                                    |
|         | not require any Access Arrangements, please click on "No".                                                                                                    |
|         | • Note that you are required to submit required supporting evidence for all                                                                                                    |
|         | Access Arrangement requests. Please contact the British Council Customer                                                                                                    |
|         | Services team for more information.                                                                                                    |
|         | <ul> <li>Click on the "next" button</li> </ul>                                                                                                    |
|         |                                                                                                    |
| STEP 10 | Summary Terms and Conditions                                                                                                    |
|         | Ick "I have read the terms and conditions"                                                                                                    |
|         | Click on Accept Tacs                                                                                                    |
| STED 11 | Select Payment Method                                                                                                    |
| SIEP 11 | Science ayment wethou                                                                                                    |

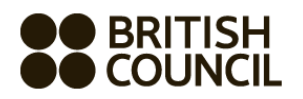

|         | <ul> <li>Offline Payment Methods are available only. You will be required to submit a bank draft to the British Council for the amount quoted to you.</li> <li>Click on "Pay another way" and click on "Continue"</li> <li>Make a note of your reference number</li> <li>Click on "My Registrations" on top of the page</li> <li>Click on "Summary" to take a print out of the registrations you have just made</li> </ul>                                                                                                    |
|---------|----------------------------------------------------------------------------------------------------|
| STEP 11 | What to submit to British Council:                                                                                                    |
|         | <ul> <li>Place your signature on the registration summary</li> <li>Affix three passport photographs to the "registration summary"</li> <li>One photocopy of your National ID card</li> <li>Previous statement of entries/statement of results if you are re-taking entries</li> <li>Bank draft of the exact amount quoted on the registration summary. Draft should be in favour of "BRITISH COUNCIL TRADING SERVICES NIGERIA LIMITED"</li> <li>Submit all documents listed above to your nearest British Council office</li> </ul> |